## Logitech<sup>®</sup>

# **JItrathin Touch Mouse T631 for Mac**

### Setup Guide

Bluetooth wireless technolog

### dəəlibol 🔅

| English. | - | - |  |  |  |  |  |  |  |  |  | - |  | - | - |  | 3 |
|----------|---|---|--|--|--|--|--|--|--|--|--|---|--|---|---|--|---|
|----------|---|---|--|--|--|--|--|--|--|--|--|---|--|---|---|--|---|

### Get to know your mouse

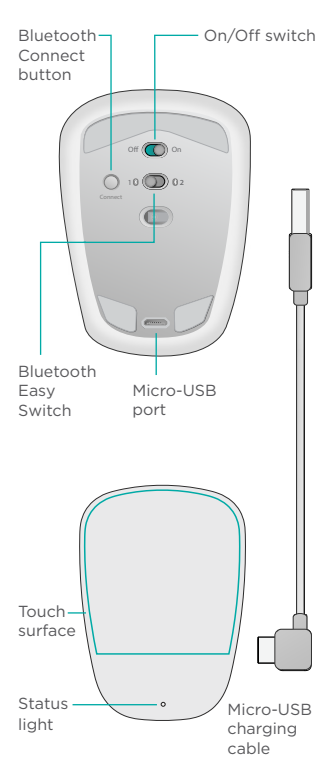

### Set up Bluetooth

### On your mouse

### 1. Power on

Slide the switch to the On position.

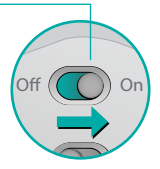

### 2. Select Bluetooth channel Slide the Bluetooth Easy Switch to position 1 or 2.

### 3. Press Connect

The status light blinks blue rapidly to indicate the mouse is ready for pairing with a Mac.

The status light blinks blue rapidly while the mouse is discoverable about three minutes.

### Set up Bluetooth

### On your Mac

After confirming that Bluetooth is on, go to System Preferences > Bluetooth and choose "Ultrathin Touch Mouse" from the device list.

Click "Pair".

Ultrathin Touch Mouse

Note: if you have an earlier version of Mac OS (10.8 or before), click first on the • button to add a device.

When pairing is complete, the status light on the mouse lights steadily blue for 30 seconds.

### Software required 🚹

Install Logitech software for smoother performance, customizable settings and optimal gestures.

Download the software from: www.logitech.com/support/t631

Pair

### Pair with another Mac

To use your mouse with another Mac, pair with it using the remaining channel.

Slide the Bluetooth Easy Switch to the other, unused channel and press Connect.

Repeat the instructions in "Set up Bluetooth."

Now you can switch between Macs by selecting the Bluetooth channel you used to pair it with the mouse.

### Support

### Visit the product page

While online, check out product page, your destination for world-class support.

Here you'll find tutorials, guidelines and troubleshooting tips for your Ultrathin Touch Mouse for Mac.

Product page is also home to lively forums that connect you to a community of active users. www.logitech.com/support/t631

### Gestures

### Clicking (one finger)

**Click.** Press the left side of the touch surface.

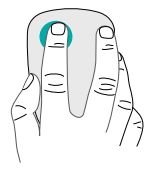

**Right-click.** Press the right side of the touch surface.

Lift the nonclicking finger completely off the surface.

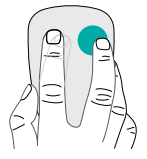

**Scroll.** Swipe up, down, or sideways.

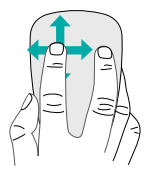

### Charge the battery

Use the charging cable to connect Ultrathin Touch Mouse to your computer or a USB power adapter. The status light blinks green while the mouse is charging.

Charge your mouse until the status light stops blinking. (A blinking red light means it's time to recharge.)

Each minute of charging gives you about an hour of use.\*

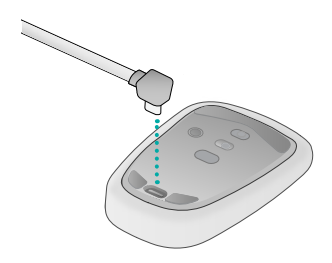

 This ratio is approximate and based on standard user experience. Your results may vary.

### Troubleshooting

### Mouse not working?

- On your Mac, confirm Bluetooth is turned on.
- Slide the On/Off switch to Off, then back to On.
- If the status light flashes red, recharge the battery. (See "Charge the battery.")
- Confirm that the selected Bluetooth channel (1 or 2) is the same channel you used to initially pair the mouse with your Mac.
- Restart your Mac.
- Check the Bluetooth settings on your Mac to see if "Ultrathin Touch Mouse" is listed. If so, remove it from the list and repeat the steps for pairing in "Set up Bluetooth."

### www.logitech.com/support/t631

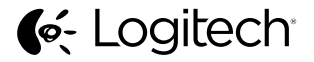

### www.logitech.com

©2013 Logitech. Logitech, the Logitech logo, and other Logitech marks are owned by Logitech and may be registered. All other trademarks are the property of their respective owners. Logitech assumes no responsibility for any errors that may appear in this manual. Information contained herein is subject to change without notice. 620-005158.005